# COMO VOTAR?

Sistema de votação eletrónica . Guia do eleitor

15-29

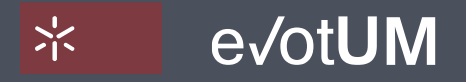

Universidade do Minho

Sistema de votação eletrónica. Guia do eleitor

- 1. Aceda a <u>https://evotum.uminho.pt</u>
- Selecione "Autenticação" ou "Autentique-se para votar"

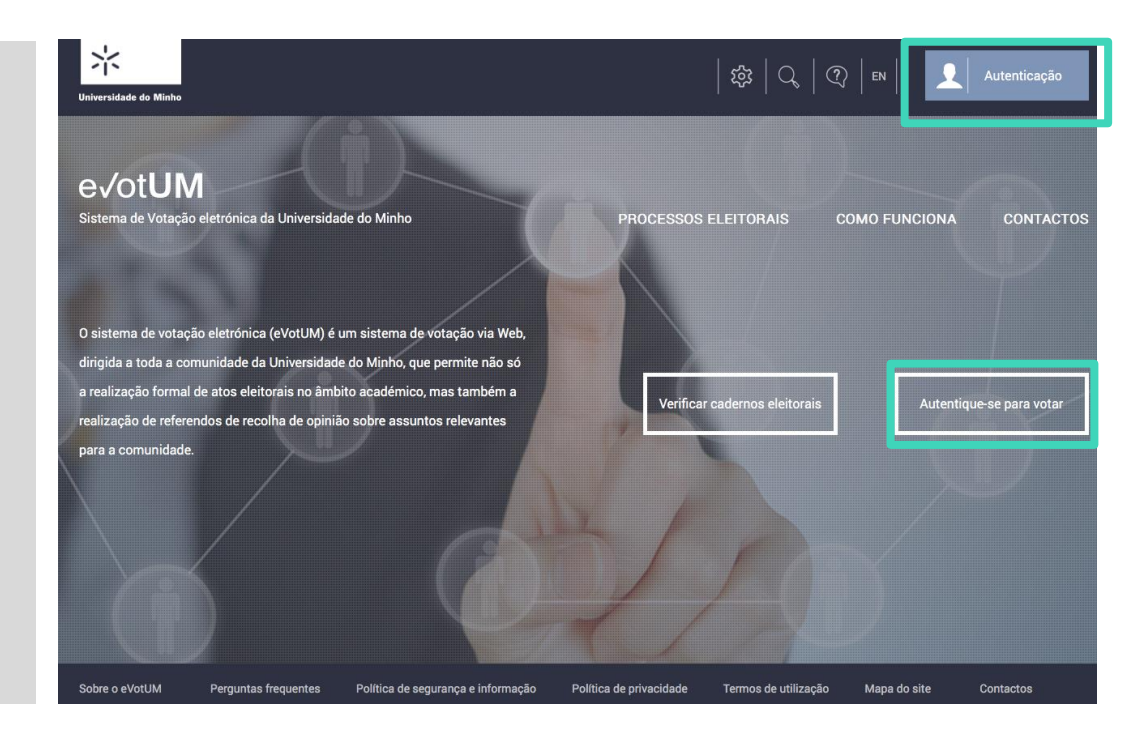

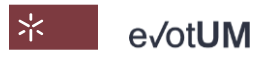

Sistema de votação eletrónica. Guia do eleitor

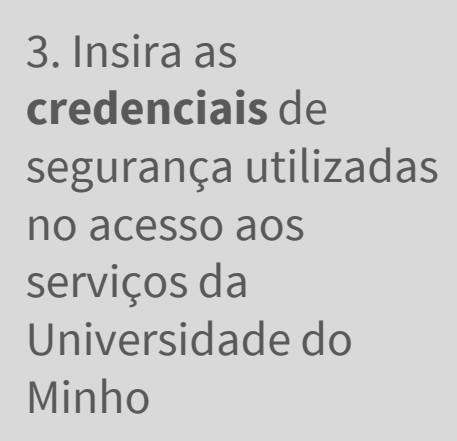

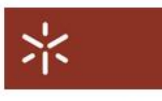

### AUTENTICAÇÃO

| Escreva o seu login e password  |   |
|---------------------------------|---|
| Login                           | 0 |
| Password                        |   |
| Recuperação/ alteração password |   |
| INICIAR SESSÃO                  |   |
|                                 |   |

#### CARTÃO DE CIDADÃO

| Insir<br>leito | a o seu cartão n<br>r SmartCard. |
|----------------|----------------------------------|
| leito          | r SmartCard.                     |

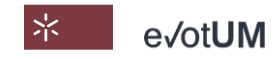

Sistema de votação eletrónica . Guia do eleitor

4. Selecione**"Votar"** noprocesso eleitoralem causa

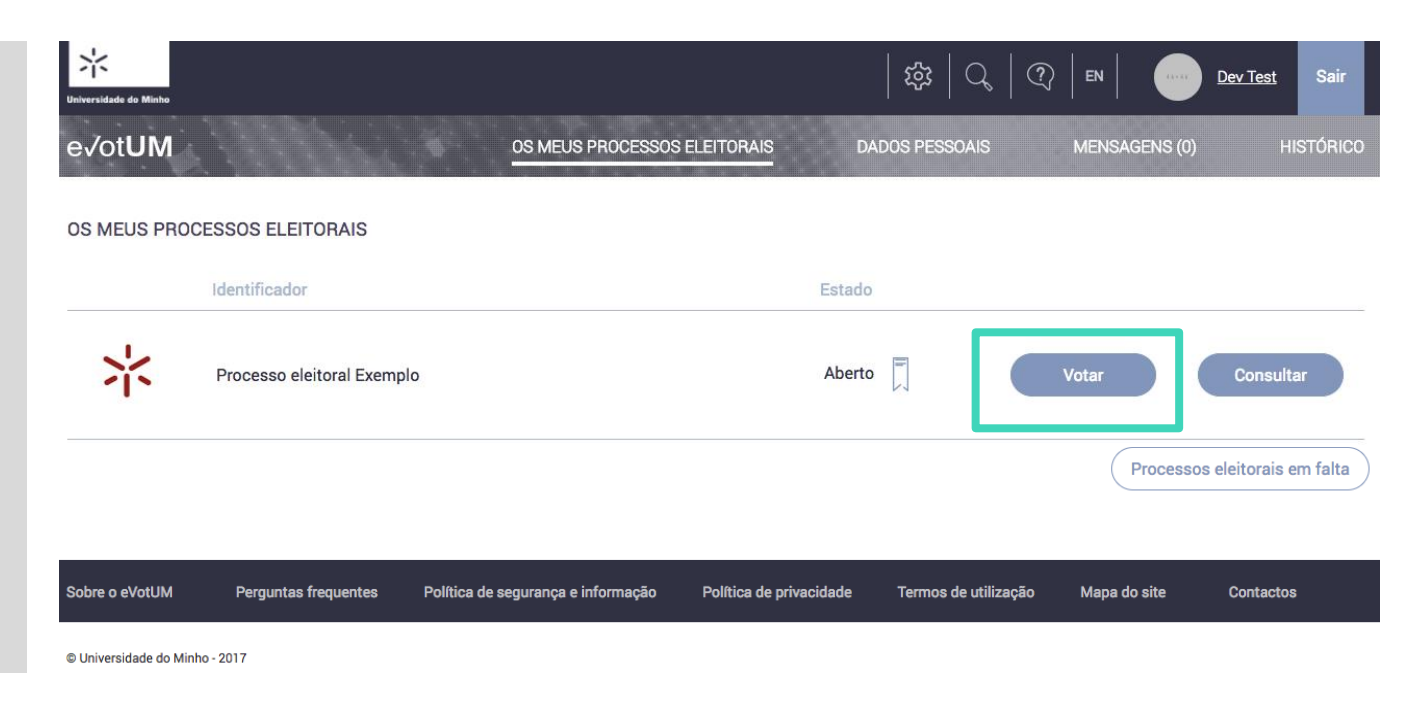

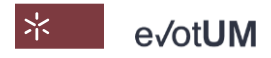

Sistema de votação eletrónica. Guia do eleitor

### 5. Selecione a eleição

onde pretende exercer o seu direito de voto.

| e√otUM quinta-feira, 16 fevereiro 2017, 20:46       |                                     |         | ?       |         |         | Fechar  |
|-----------------------------------------------------|-------------------------------------|---------|---------|---------|---------|---------|
| Processo eleitoral Exemplo                          |                                     |         |         |         |         |         |
|                                                     |                                     | Passo 1 | Passo 2 | Passo 3 | Passo 4 | Passo 5 |
| Passo 1: Selecione a eleição                        |                                     |         |         |         |         |         |
| Tem 1/1 eleições em período de votação. Selecione " | "Votar" para prosseguir.            |         |         |         |         |         |
|                                                     |                                     |         |         |         |         |         |
|                                                     | Eleição exemplo                     |         |         |         |         |         |
|                                                     | Eleição exemplo para guia do eleito | or      |         |         |         |         |
|                                                     | Período de votação:                 |         |         |         |         |         |
|                                                     | início: 16-02-2017 20:40            |         |         |         |         |         |
|                                                     | 1111. 20-02-2017 00.00              |         |         |         |         |         |
|                                                     |                                     |         |         |         |         |         |
|                                                     |                                     |         |         |         |         |         |
|                                                     | Votar                               |         |         |         |         |         |
|                                                     |                                     |         |         |         |         |         |
|                                                     |                                     |         |         |         |         |         |

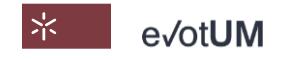

Sistema de votação eletrónica. Guia do eleitor

6. **Selecione candidato/lista** (pode não escolher nenhum, i.e., voto em branco).

| e√ot <b>UM</b>   | quinta-feira, 16 fevereiro 2017, 20:47 |         | ?       |         |         | Fechar  |
|------------------|----------------------------------------|---------|---------|---------|---------|---------|
| Processo eleitor | ral Exemplo » Eleição exemplo          |         |         |         |         |         |
|                  |                                        | Passo 1 | Passo 2 | Passo 3 | Passo 4 | Passo 5 |
| Passo 2: Selec   | cione candidato/lista de candidatos    |         |         |         |         |         |
| Faça a sua esc   | olha                                   |         |         |         |         |         |
| Z                | Lista Z                                |         |         |         |         |         |
| $\mathcal{X}$    | Lista X                                |         |         |         |         |         |
| Y                | Lista Y                                |         |         |         |         |         |
| retroceder       | r                                      |         |         |         | seț     | guinte  |

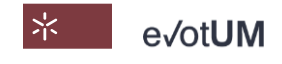

Sistema de votação eletrónica. Guia do eleitor

7. **Confirme** a seleção do candidato/lista

| evotUM quinta-feira, 16 fevereiro 2017, 20:48       |       |         | ?       |         |         | Fechar   |
|-----------------------------------------------------|-------|---------|---------|---------|---------|----------|
| Processo eleitoral Exemplo » Eleição exemplo        |       |         |         |         |         |          |
|                                                     |       | Passo 1 | Passo 2 | Passo 3 | Passo 4 | Passo 5  |
| Passo 3: Confirmação da seleção de candidato        |       |         |         |         |         |          |
| Selecionou o seguinte candidato/lista de candidatos |       |         |         |         |         |          |
| X Lista X                                           |       |         |         |         |         | $\times$ |
| Click no botão "Votar" para confirmar o voto.       |       |         |         |         |         |          |
|                                                     | VOTAR |         |         |         |         |          |
| retroceder                                          |       |         |         |         |         |          |

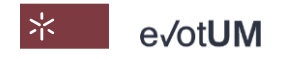

Sistema de votação eletrónica. Guia do eleitor

8. Efetue uma segunda autenticação (A) recebendo um código por SMS ou e-mail, ou (B) por Chave Móvel
Digital (serviço de autenticação do
Governo Português).

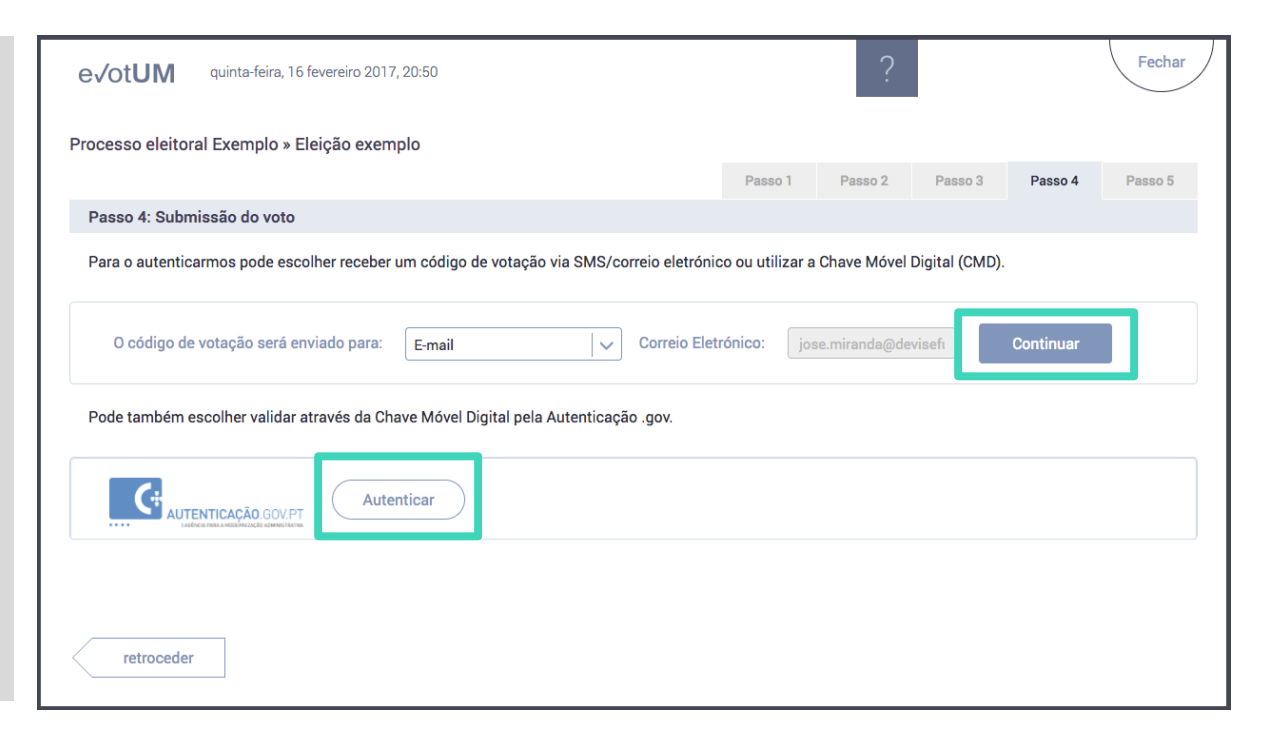

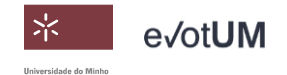

Sistema de votação eletrónica. Guia do eleitor

8. A.1 – Ao selecionar "**Continuar**" recebe um código de votação no seu contacto de email ou de telemóvel.

| e√otUM quinta-feira, 16 fevereiro 2017, 20:50                                       |                      | ?            |                |           | Fechar  |
|-------------------------------------------------------------------------------------|----------------------|--------------|----------------|-----------|---------|
| Processo eleitoral Exemplo » Eleição exemplo                                        |                      |              |                |           |         |
| Dassa A. Submissão do voto                                                          | Passo 1              | Passo 2      | Passo 3        | Passo 4   | Passo 5 |
| r asso 4. Subilitisado do volo                                                      | rónico ou utilizar a | Chave Móvel  | Digital (CMD)  |           |         |
|                                                                                     |                      | onave mover  | Digital (OND). |           |         |
| O código de votação será enviado para: E-mail 🗸 Correio                             | Eletrónico: jos      | e.miranda@de | visefi         | Continuar |         |
| Pode também escolher validar através da Chave Móvel Digital pela Autenticação .gov. |                      |              |                |           |         |
| Autenticar                                                                          |                      |              |                |           |         |
|                                                                                     |                      |              |                |           |         |
| retroceder                                                                          |                      |              |                |           |         |

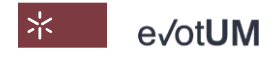

Sistema de votação eletrónica. Guia do eleitor

8. A.2– **Introduza o código** de votação recebido. Ao selecionar **"Votar"** está a enviar o seu voto para a urna eletrónica.

| evotUM quinta-feira, 16 fevereiro 2011       | 7, 20:50                   |         | ?       |         |         | Fechar  |
|----------------------------------------------|----------------------------|---------|---------|---------|---------|---------|
| Processo eleitoral Exemplo » Eleição exem    | nplo                       |         |         |         |         |         |
|                                              |                            | Passo 1 | Passo 2 | Passo 3 | Passo 4 | Passo 5 |
| Passo 4: Submissão do voto                   |                            |         |         |         |         |         |
| O seu voto só será submetido depois de intro | oduzir o código de votação |         |         |         |         |         |
|                                              |                            |         |         |         |         |         |
| Introduzir o código de votação:              |                            |         |         |         |         |         |
|                                              |                            |         |         |         |         |         |
|                                              |                            | _       |         |         |         |         |
|                                              | VOTAR                      |         |         |         |         |         |
|                                              |                            |         |         |         |         |         |
| retroceder                                   |                            |         |         |         |         |         |

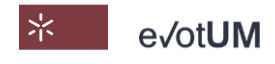